# STUDENT PAPERWORK REQUIREMENTS

Everything you Need to Know

Last Update: 07/31/2024

### REQUIRED COMPONENTS FOR FIELD EXPERIENCES:

1.Background Checks

2. Child Abuse and Neglect (CAN) Check

3. JCPS Account Registration

4. Field Experience Logs (to be completed after observations)

# **BACKGROUND CHECKS**

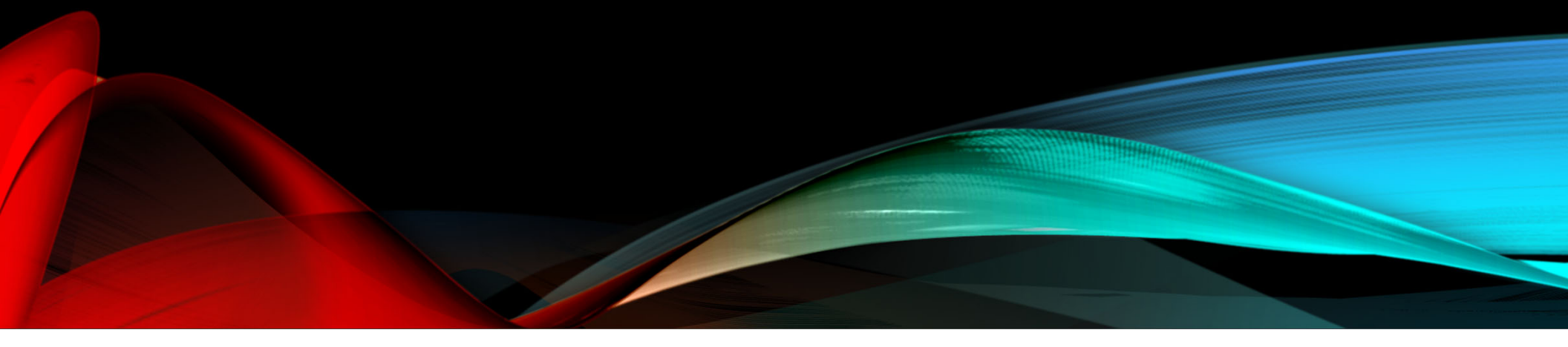

# **BACKGROUND CHECKS**

- Please note: having done any of these once does not necessarily mean you have done all of them.
- You need to be on top of your own paperwork. There are hundreds of students and we will not repeatedly remind you of the next steps. There are students who have had to retake classes in the past because they weren't checking their paperwork and assumed we would reach out to them.

### THREE DIFFERENT TYPES OF "BACKGROUND" CHECKS

2. Volunteer JCPS Records Check

JCPS

U

3. Child Abuse and Neglect (CAN) Check

| Signal State Employee Cateway Login Control State Employee Cateway Login Control State Employee Cateway Login Cateway Control State Employee Cateway Login Cateway Control State Employee Cateway Login Cateway Control State Employee Cateway Login Cateway Control State Employee Cateway Login Cateway Control State Employee Cateway Login Cateway Control State Employee Cateway Login Cateway Control State Employee Cateway Control State Employee Cateway Control State Employee Cateway Control State Employee Cateway Control State Employee Cateway Control State Employee Cateway Control State Employee Cateway Control State Employee Cateway Control State Employee Cateway Contro | Personal Information Items in bold are required. << Click here to check the status >>                                                                                                    | MyKentucky.gov                                                                                                    |                                                                                          |
|----------------------------------------------------------------------------------------------------|----------------------------------------------------------------------------------------------------|----------------------------------------------------------------------------------------------------|------------------------------------------------------------------------------------------|
| <ul> <li>Are you doing business in or with the commonwealth of Kentucky?</li> <li>Are you a doing business in or with the commonwealth of Kentucky?</li> <li>Are you a citizen or resident applying for or receiving benefits?</li> <li>Are you a citizen or resident applying for or receiving benefits?</li> <li>Are you a citizen or resident applying for or receiving benefits?</li> <li>Are you a citizen or resident applying for or receiving benefits?</li> <li>Are you a citizen or resident applying for or receiving benefits?</li> <li>Are you a citizen or resident applying for or receiving benefits?</li> <li>Are you a citizen or resident applying for or receiving benefits?</li> <li>Are you asswerd "Yes" to any one of these questions, plant with the button below to create an account.</li> <li>Age you account or citick on the button below to create an account.</li> <li>Sign IN</li> <li>Sign IN</li> <li>CREATE ACCOUNT</li> </ul>                                                                                                    | umber:<br>56789)<br>genzhy<br>Birth:<br>Birth:<br>Description<br>Birth:<br>Description<br>Description<br>Descripti | Welcome to the Kentucky (                                                                                                    | Online Gateway                                                                           |
| 44     SIGN IN       15     SIGN IN       15     CREATE ACCOUNT       15     CREATE ACCOUNT                                                                                                    | Ender: _ None Specified V  Rame: V  Rame: V  Rame: V  Rame: V  Rame: V  Rame: V  Rame: V  Rame: V  Rame: V  Rame: V  Rame: V  Rame: V  Rame: V  Rame: _ V  Rame: _ V  Ram                                                                                                    | Are you doing business in or with the<br>Commonwealth of Kentucky?     Are you a citizen or resident applying for or<br>receiving benefits?     Are you seeking government services from the<br>Commonwealth of the services from the<br>Commonwealth or your opticing kentucky Online<br>affects and your opticing kentucky online<br>Cateway account or citick on the builton below to<br>cateway account or citick on the builton below to | State Employee Gateway Log<br>Login to your State Employee account usin<br>EMAIL ADDRESS |
|                                                                                                    | Ar       Ar       Solution       Solution       Solution       Solution       Solution       Solution       Net                                                                                                    | SIGN IN<br>CREATE ACCOUNT                                                                                                    |                                                                                          |

• 1. Paid JCPS Check

| HY<br>SCHOOL<br>BUCKS<br>HOME > SCHOOL STORE > PRODUCT DETAIL |                     | ⊕English - Q े 屖 ≡ |
|---------------------------------------------------------------|---------------------|--------------------|
|                                                               |                     |                    |
|                                                               | BACKGROUND<br>CHECK |                    |
| Volunteer Backgro                                             | ound Check          |                    |
| Our Price                                                     | \$10.00             |                    |
| Social Security Number                                        |                     |                    |
| Email Address                                                 |                     |                    |
|                                                               |                     | Durchase           |
|                                                               |                     | P Crendoc          |
|                                                               |                     |                    |
|                                                               |                     |                    |
|                                                               |                     |                    |
|                                                               | a a l               |                    |
| Uhqhz                                                         | : #hyhu             | TIX H#             |
| <b>_</b>                                                      | [hd]ιπτ'            |                    |
|                                                               |                     |                    |

### **JCPS VOLUNTEER RECORDS CHECK**

6. Navigate back to <u>https://apps.jefferson.kyschools.us/StudentTeachers</u> and click "Field Experience"

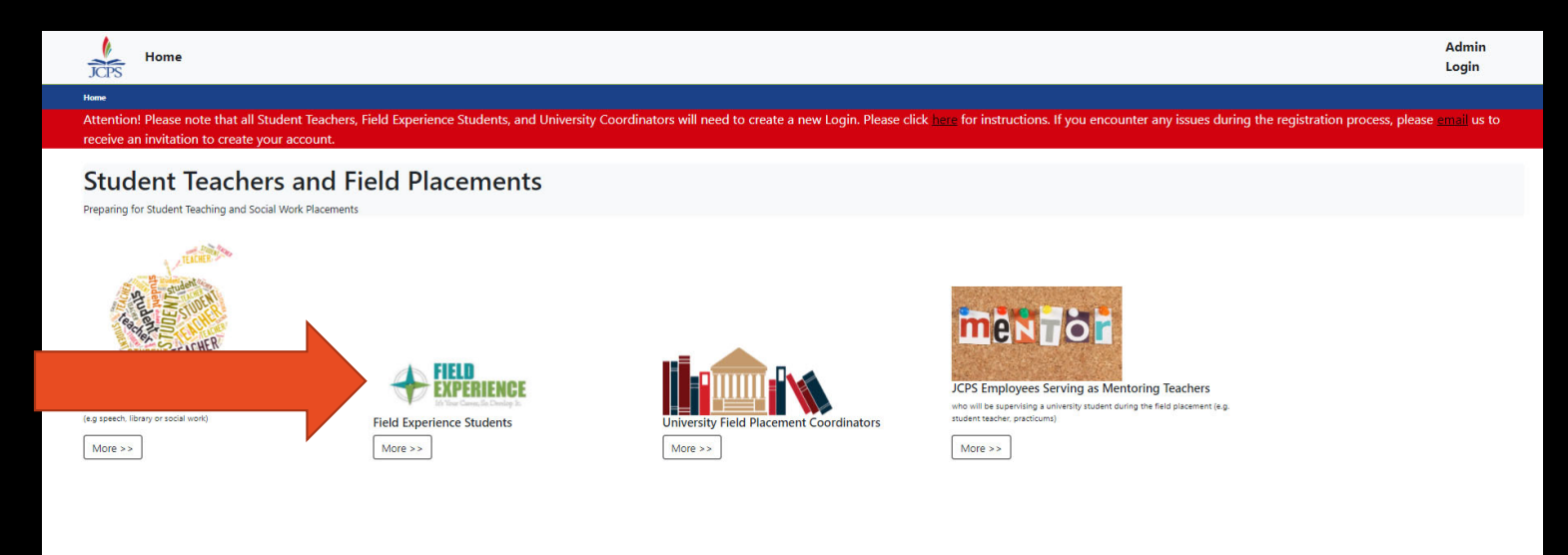

### JCPS VOLUNTEER RECORDS CHECK

7. Click "JCPS School Volunteer Records Check"

#### **Field Experience Students**

#### Beginning Spring 2020 Field Experience Students Have to complete the Child Abuse and Neglect (CAN) Check

Jefferson County Public Schools (JCPS) is excited you will be completing your "field hours" in our district. Before you begin your placement, you must Login | Register

#### **Registration Instructions**

 <u>Register in our Field Experience Tracking System</u>. Please registe
 Complete a volunteer background check\*. Unlike the federal cn records check is good for 5 years.
 Please go to my School Bucks to pay for your Volunteer Ba.

#### email address that ends with .edu.

- kground check, this is a STATE level check. No fingerprints are required. The volunteer
- check (the Volunteer Background Check is \$10.00 and there is a 0.41 cents service fee.
- After you have completed your payment please go to the <u>JCPS School Volunteer Records Check</u> and enter your information. If you think you have done this before click check the status. Enter your information in the Volunteer Status Check box and click check status.
- Please communicate with your Field Placement Coordinator to arrange your placement details. Field Placement Coordinators will communicate directly with principals to make arrangements for your placements. Students should not contact the schools.

#### 4. Recognizing and Reporting Child Abuse and Neglect

Complete the Child Abuse and Neglect (CAN) check. You will receive the results back from the state in your e-mail. Please e-mail a copy of your CAN Check to JCPS.Student-Teacher@jefferson.kyschools.us. Please always include your name, title, and semester (example: Jane Doe / Field Experience Student / Fall 2020) in the subject line.

<u>CAN Check Instructions</u>

The total payment is \$10.41)

- CAN Check Sample
- o If you have further questions about the CAN Check please contact Kentucky Online Gateway (KOG) Helpdesk
  - KOG Security Help Desk 502-564-0104 Extension 2 Monday – Friday
  - 8:30 am 5 pm EST
  - KOGHELPDESK@ky.gov

\*The Jefferson County Board of Education (JCBE) requires volunteers to submit a Volunteer Background check every five years. However, if it is brought to the attention of district officials that a volunteer has plead guilty to or is convicted of drug offenses; sexual offenses; offenses against minors; deadly weapons offenses; violent, abusive, threatening, or harassment offenses; or any felony offense, he or she will be required to submit a new criminal records check and his or her volunteer status may be terminated. In keeping with JCBE policy, the School Volunteer Records Check process is as follows:

- All JCPS parent and community members whose School Volunteer Records Check was cleared prior to July 1, 2016, are required to submit a new background check.
- Volunteers who submitted a School Volunteer Records Check after July 1, 2016, and were cleared will not need to resubmit a records check until July 1, 2021, unless there has been a qualifying incident similar to those listed above.
- The use of tobacco products is prohibited in any building owned or operated by the board. Smoking on school grounds is permitted only in outside areas so
  designated by the superintendent or principal, subject to the limits set by law.

| JCPS JEFFERSON COUNTY                                                                                                    |                                      |                                                                                                    |
|----------------------------------------------------------------------------------------------------|--------------------------------------|----------------------------------------------------------------------------------------------------|
| Home ) Sign Up to Volunteer ) Log In )                                                                                                    |                                      | If you think you have done                                                                                   |
| Personal Information << Click here to check the statu                                                                                                    | <u>s &gt;&gt;</u>                    | this already, click this link to                                                                             |
| Social Security Number:<br>(123456789)<br>Confirm Social Security<br>Number:<br>Date of Birth:<br>Gender: None Specified<br>Race: None Specified<br>First Name:<br>Middle Initial:<br>Last Name:<br>Maiden and/or Alias First Name:<br>Maiden and/or Alias Last Name:<br>Address:                                           | v<br>NOTE: Ilse                      | Volunteer Status Check         SSN:         (123456789)         DOB:         Last Name:         Check Status |
| Address (Continued):         City:         Louisville         State:         (NY)         Zip Code:         (12345)         Primary Phone:       (502) 555-         (502)       5555         (S02)       555-5555         Mobile Phone:       (-)         (502)       555-5555         Email Address:       (jdoe@jcps.edu) | home address,<br>NOT dorm<br>address | 8. Fill out information<br>and click "next"                                                                  |

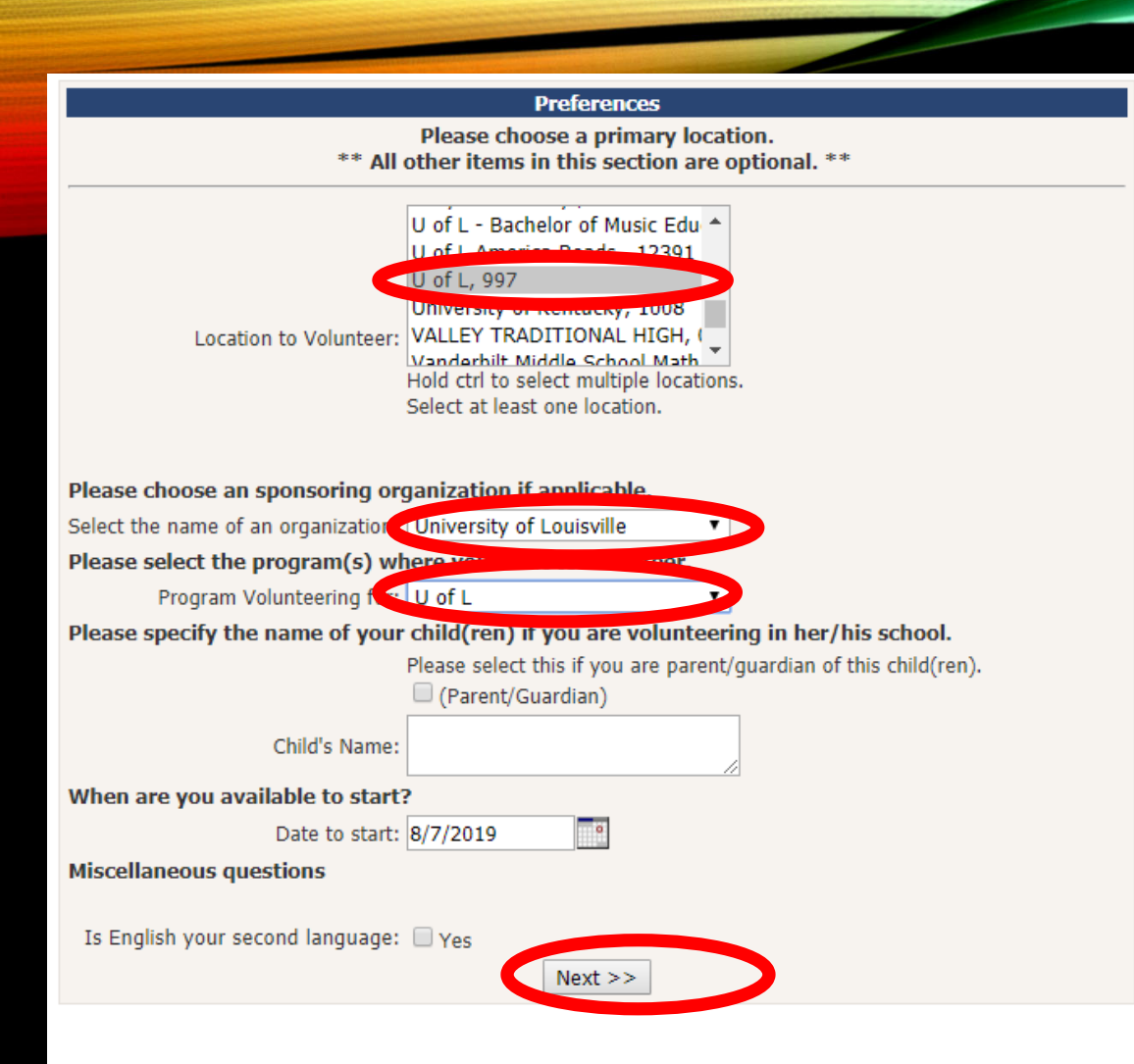

9. Make appropriate selections and click"next"

| S"JEFFERSON COUNTY<br>PUBLIC SCHOOLS                                                                                                    |                                                                                                    |
|----------------------------------------------------------------------------------------------------|----------------------------------------------------------------------------------------------------|
| User Information                                                                                                    |                                                                                                    |
| This step is optional.<br>If you create an account, you can return to this site to view your status.<br>All items are required if you wish to create an account. If you do not<br>wish to create an acount, simply click the appropriate button below. |                                                                                                    |
| name (auto-generated): AmandaLacey81 Password: Confirm Password:                                                                                                    | New Volunteer                                                                                                    |
| Question:<br>Answer:                                                                                                    | A new volunteer has<br>successfully been added to our database.<br>This volunteer's information will be sent<br>to Frankfort for a background check |
| Finish and Create an Account<br>Finish Without Creating an Account                                                                                                    | (Disregard if volunteer is a JCPS employee.)                                                                                                    |

 10. Finish and you're all set! You do not need to save anything for this step.

### MYSCHOOLBUCKS BACKGROUND CHECK

# 1. Navigate to <a href="https://apps.jefferson.kyschools.us/StudentTeachers">https://apps.jefferson.kyschools.us/StudentTeachers</a> and click "Field Experience"

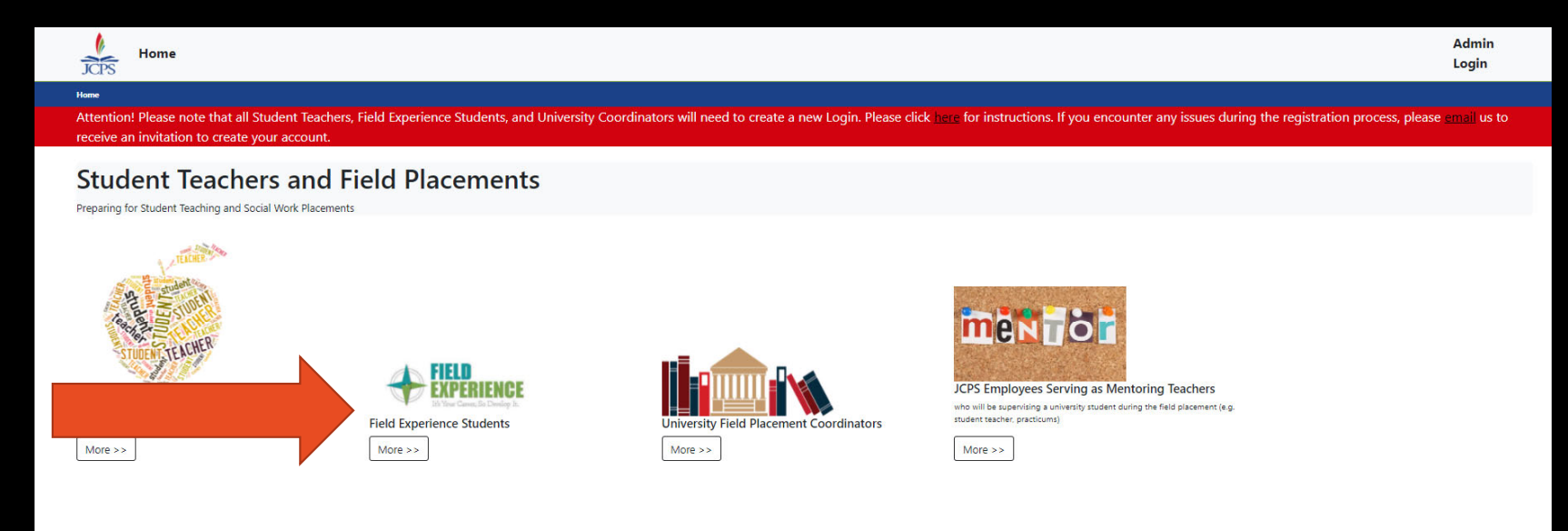

### MYSCHOOLBUCKS BACKGROUND CHECK

#### 2. Click "Volunteer Background check"

#### **Field Experience Students**

#### Beginning Spring 2020 Field Experience Students Have to complete the Child Abuse and Neglect (CAN) Check

Jefferson County Public Schools (JCPS) is excited you will be completing your "field hours" in our district. Before you begin your placement, you must Login | Register

#### Registration Instructions

1. Register in our Field Experience Tracking System. Ple

#### th an email address that ends with .edu.

- 2. Complete a volunteer background check\*. Unlike minal background check, this is a STATE level check. No fingerprints are required. The volunteer records check is good for 5 years.
  - Please go to my School Bucks to pay for your <u>Volunteer Background Check</u> (the Volunteer Background Check is \$10.00 and there is a 0.41 cents service fee. The total payment is \$10.41)
  - After you have completed your payment please go to the <u>JCPS School Volunteer Records Check</u> and enter your information. If you think you have done this before click check the status. Enter your information in the Volunteer Status Check box and click check status.
- Please communicate with your Field Placement Coordinator to arrange your placement details. Field Placement Coordinators will communicate directly with principals to make arrangements for your placements. Students should not contact the schools.

#### 4. Recognizing and Reporting Child Abuse and Neglect

Complete the Child Abuse and Neglect (CAN) check. You will receive the results back from the state in your e-mail. Please e-mail a copy of your CAN Check to JCPS.Student-Teacher@jefferson.kyschools.us. Please always include your name, title, and semester (example: Jane Doe / Field Experience Student / Fall 2020) in the subject line.

- <u>CAN Check Instructions</u>
- <u>CAN Check Sample</u>
- If you have further questions about the CAN Check please contact Kentucky Online Gateway (KOG) Helpdesk
  - KOG Security Help Desk 502-564-0104 Extension 2
  - Monday Friday
  - 8:30 am 5 pm EST
  - KOGHELPDESK@ky.gov

"The Jefferson County Board of Education (JCBE) requires volunteers to submit a Volunteer Background check every five years. However, if it is brought to the attention of district officials that a volunteer has plead guilty to or is convicted of drug offenses; sexual offenses; offenses against minors; deadly weapons offenses; violent, abusive, threatening, or harassment offenses; or any felony offense, he or she will be required to submit a new criminal records check and his or her volunteer status may be terminated. In keeping with JCBE policy, the School Volunteer Records Check process is as follows:

- All JCPS parent and community members whose School Volunteer Records Check was cleared prior to July 1, 2016, are required to submit a new background check.
- Volunteers who submitted a School Volunteer Records Check after July 1, 2016, and were cleared will not need to resubmit a records check until July 1, 2021, unless there has been a qualifying incident similar to those listed above.
- The use of tobacco products is prohibited in any building owned or operated by the board. Smoking on school grounds is permitted only in outside areas so
  designated by the superintendent or principal, subject to the limits set by law.

| MY<br>SCHOOL<br>BUCKS      |                     | 🚱 English 🛩                                                             | Guest     |
|----------------------------|---------------------|-------------------------------------------------------------------------|-----------|
|                            |                     | School Store - Q 1 items                                                | \$10.41 戻 |
| Volunteer Background       | BACKGROUND<br>CHECK | 3. Click " <mark>Purchase</mark> "<br>after entering in your<br>details |           |
| Social Security Number     |                     |                                                                         |           |
| Email Address<br>Our Price | \$10.41             | Purchase                                                                |           |
| Availability               | Available           |                                                                         |           |

|                                                                                                    | English v                                                                                                    |                    |
|----------------------------------------------------------------------------------------------------|----------------------------------------------------------------------------------------------------|--------------------|
| MY<br>SCI<br>BUG                                                                                             | HOOL<br>CKS                                                                                                    | 4. Click "Checkout |
| Returning Customer<br>Username / Email<br>Username / Email<br>Password Forgot password?<br>Password Password | Checkout as a Guest Don't have a MySchoolBucks account? Not a problem, checkout here as a guest. Checkout as Guest |                    |
| Log In<br>Don't have an account? Sign<br>up today!                                                           |                                                                                                    |                    |

 5. Enter all information and click "continue"

| NAME                        | STUDENT                | UNIT PRICE | QUANTI   | TY AMOUNT             |             |                      |  |
|-----------------------------|------------------------|------------|----------|-----------------------|-------------|----------------------|--|
| Volunteer Backgrou<br>Check | ınd n/a                | \$10.41    | 1        | \$10.41               | 0           |                      |  |
| Choose a payment n          | nethod:                |            |          |                       |             |                      |  |
| Visa                        |                        | *          | Addre    | ess Line 1            |             |                      |  |
| Only U.S. issued cre        | dit cards are accepted |            | Addre    | ess Line 2 (Optional) |             |                      |  |
| Card #                      |                        |            | City     |                       |             |                      |  |
| January                     |                        | ¥          | • Select | State/Province        |             | *                    |  |
| 2020                        |                        | *          |          | de                    |             |                      |  |
| A Name on Ca                | rd                     |            |          |                       |             |                      |  |
| Make this my prir           | mary billing account   |            |          |                       |             |                      |  |
|                             |                        |            |          |                       | Subtotal    | \$10.41              |  |
|                             |                        |            |          |                       | Sales Tax   | \$0.00               |  |
|                             |                        |            |          |                       | Program Fee | \$0.00               |  |
|                             |                        |            |          |                       | Total       | \$10.41              |  |
|                             | _                      |            |          |                       | Total       | \$10. <del>4</del> 1 |  |
|                             |                        |            |          |                       |             | Constitution of      |  |
|                             |                        |            |          |                       |             | Continue             |  |

- 6. Save a copy of your receipt and email to GA Ashley Smith for processing.
- A copy of the charge on a bank/card statement will work as well.

#### SCHOOL BUCKS

#### Order Accepted

S.

This message is sent as a notification of an online order.

| ID: Sep 4, 20<br>Date: Sep 4, 20<br>School District: Jefferson<br>Store: Criminal I<br>Name: Hereit<br>Email Address: | 20 3:59 PM<br>County Public Schools<br>Records Background Checks                   |             |
|----------------------------------------------------------------------------------------------------|------------------------------------------------------------------------------------|-------------|
| Product                                                                                                    | Unit Price Quantity                                                                | Total Price |
| Volunteer Background<br>Check                                                                                         | \$10.00 1                                                                          | \$10.00     |
|                                                                                                    | Social Security Number: 400598399<br>Email Address: <u>adhick04@Iouisville.edu</u> |             |
|                                                                                                    | Subtotal:                                                                          | \$10.00     |
|                                                                                                    | Sales Tax:                                                                         | \$0.00      |
|                                                                                                    | Program Fee:                                                                       | \$0.40      |
|                                                                                                    | Grand Total:                                                                       | \$10.40     |
|                                                                                                    | Bill To:                                                                           | The second  |

PLEASE NOTE: The charge will appear on your statement as JCPS VOLUNTEER BACKGROU

# CHILD ABUSE AND NEGLECT (CAN)

# CHILD ABUSE AND NEGLECT (CAN) CHECK YOU WILL NEED:

- credit/debit card
- Picture of driver's license <u>OR</u> passport <u>OR</u> birth certificate <u>OR</u> social security card

## **TWO STEPS:**

- 1. Completing the CAN Check online
- 2. Uploading your results to your JCPS profile

\*\*\*\*JCPS does NOT automatically receive a copy of the results; YOU are responsible for sending them in.\*\*\*

\*\*This must be renewed EVERY YEAR.\*\*

# GO TO THIS LINK AND CLICK 'CREATE ACCOUNT'

https://sso.kog.ky.gov

| ON | LINE | GATEWAY |
|----|------|---------|

Sign in with your Kentucky Online Gateway (KOG) Account

Fr

ajlace01@louisville.edu

Next

Help

Create New Account

English v

Resend Account Verification Email

Fill everything out; use home address and not dorm address

#### Please complete your Kentucky Online Gateway Profile

**1** If you already have an existing Kentucky Online Gateway (KOG) Account, please click <u>here</u> to reset your password OR click on the CANCEL button below to log into your account.

Please fill out the form below and click **Sign Up** when finished. All fields with **\*** are required.

| * First Name                    | Middle Name         | * Last             | Name     |
|---------------------------------|---------------------|--------------------|----------|
| * E-Mail Address                | * Ver               | ify E-Mail Address |          |
| * Password                      | * Ver               | ify Password       |          |
| Mobile Phone                    | Lang                | uage Preference    |          |
|                                 | Eng                 | ılish              | ٣        |
| Street Address 1                | Stree               | t Address 2        |          |
| City                            | State               |                    | Zip Code |
|                                 | Ker                 | ntucky             | •        |
| Question                        | * Ans               | wer                |          |
| In what city were you born? (En | nter full name of 🔻 |                    |          |
| Question                        | * Ans               | wer                |          |
| What was the name of your firs  | st pet? 🔻           |                    |          |

If Organ Donor registration pops up, you can hit "Remind me later"

#### Register as a Kentucky Organ Donor

With the passing of KY SB77 and in partnership with Donate Life Kentucky, the Kentucky Online Gateway has created the below form for Kentuckians to join the Kentucky Organ Donor Registry. If you'd like to join the KYDR, please fill out the required fields below, select the consent checkbox, and click the "Register" button. For more information on what it means to be an organ donor, please visit https://donatelifeky.org/why-donate/.

|               | s a Kentucky Organ Donor               |                                                                          | × |
|---------------|----------------------------------------|--------------------------------------------------------------------------|---|
| 2             | Nould you like to register as an organ | n donor?                                                                 |   |
| 1             | With the passing of KY SB77 and in p   | partnership with Donate Life Kentucky, the Kentucky Online Gateway       |   |
| ł             | nas created an online portal for K     | entuckians to join the Kentucky Organ Donor Registry. For more           |   |
| i             | nformation on what it means to be a    | n organ donor, please visit <u>https://donatelifeky.org/why-donate/.</u> |   |
|               | * Birthdate                            |                                                                          |   |
|               |                                        |                                                                          |   |
| * Driver's Li | icense or State ID                     |                                                                          |   |
| * Driver's Li | icense or State ID                     |                                                                          |   |

#### Please complete your Kentucky Online Gateway Profile

#### YOU HAVE 4 HOURS TO COMPLETE THE PROCESS

• Your account has been requested and is pending email verification. Please check your email and click on the link provided to verify your account. If you do not see the verification email in your inbox, please check your spam or junk folder. If no email was received <u>click here.</u>

If you have already verified your account by clicking the link provided in the email, please click on SIGN IN button to

continue. SIGN IN

### Go check your email

#### 🗣 Reply 👰 Reply All 🔤 Forward

\$1 ▼ 1:33 PI

Account Verification

Amanda Lacey (

This email is to help you complete the last step of account set-up.

KOG\_DoNotReply <KOG\_

Your Citizen account username is:

Click on the below link now, to activate your account.

https://kog.chfs.ky.gov/public/fwlink/? linkid=a4042209-6cc0-4146-a867-009f2db3773d

If you need any assistance further, please contact the Kentucky Online Gateway HelpDesk.

Kentucky Online Gateway Kentucky Online Gateway HelpDesk

NOTE: Do not reply to this email. This email account is only used to send messages.

Privacy Notice: This email message is only for the person it was addressed to. It may contain restricted and private information. You are forbidden to use, tell, show, or send this information without permission. If you are not the person who was supposed to get this message, please destroy all copies.

### Click link to activate your account

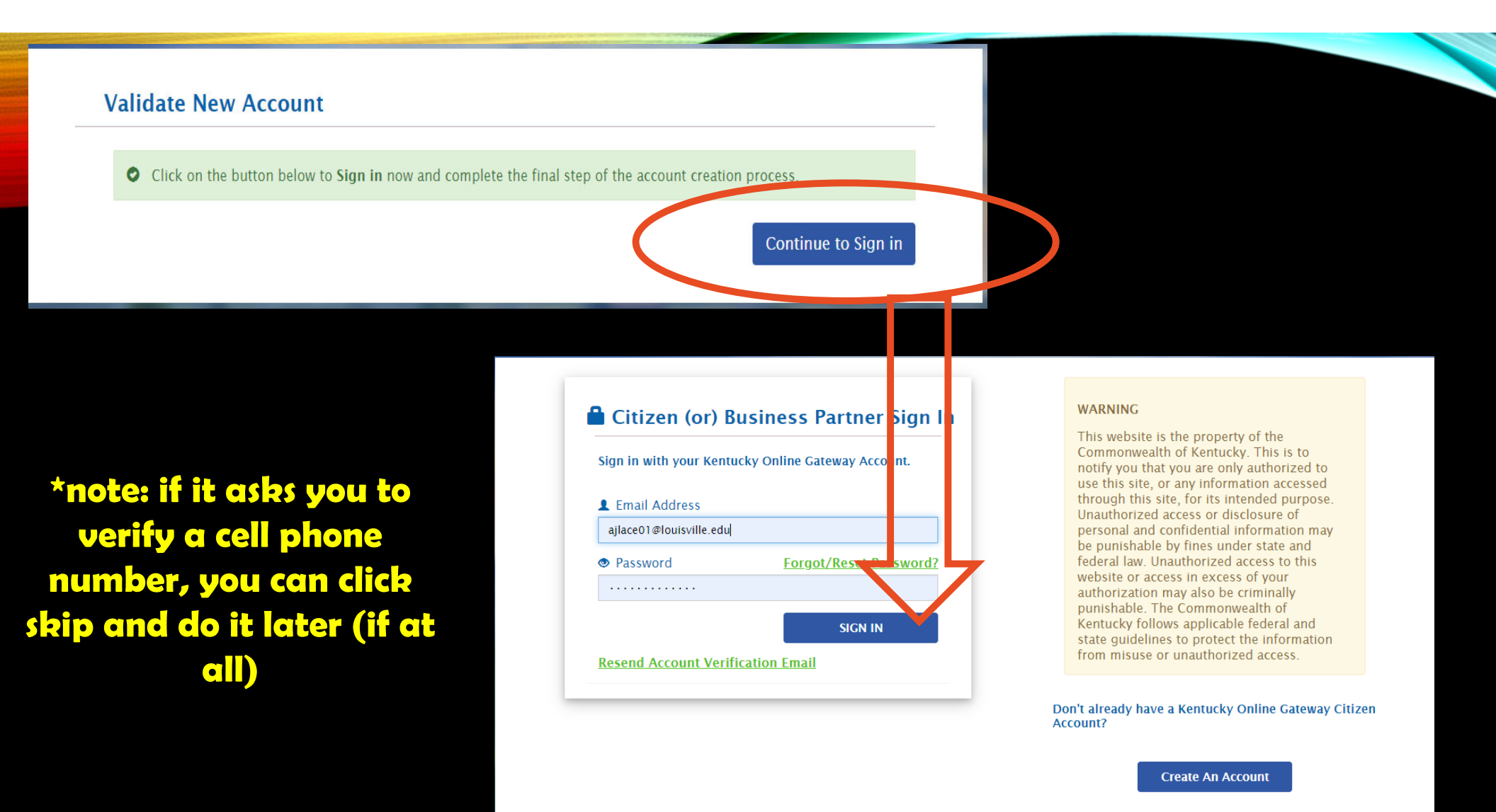

Click here to select user account type

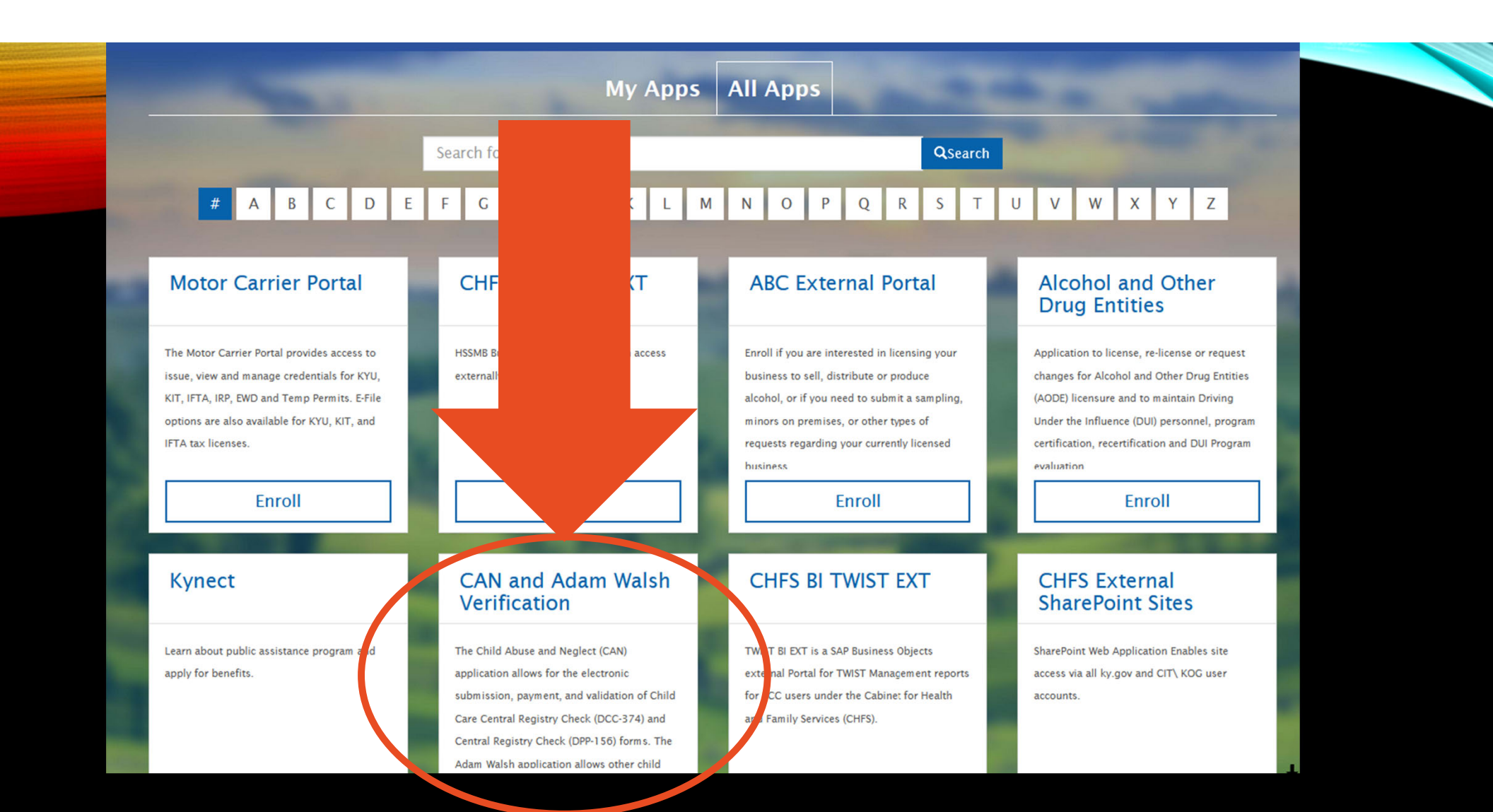

### TEAM **KENTUCKY**

### **CAN and Adam Walsh Verification System**

Welcome : ajlace01@louisv

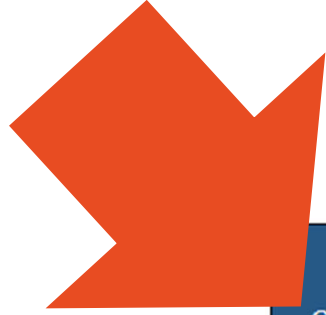

CHILD ABUSE/NEGLECT(CAN) CHECKS(DCC-374 or DPP-156) FOR EMPLOYMENT

ADAM WALSH CHECKS FOR OUT OF STATE AGENCY (FOSTER/ADOPTION)

#### TEAM **KENTUCKY**

#### **CAN Payment and Verification**

#### Welcome : ajlace01@louisville.edu · CAN User Guide

#### oard Form - CAN User Guide

For to

Child Care Central Registry Check (DCC-374)

Central Registry Check (DPP-156)

Public Child Welfare Worker Certification Program

### Select (DPP-156) from "Form" Drop-down Menu

#### Welcome

Welcome to the CAN Payment and Verification syste No refunds will be issued regardless of circumsta

applications will NOT be corrected by Records Management Staff. If information is entered incorrectly, the request will be rejected and you will be required to submit a new request. No refunds will be issued due to incorrect information being entered.

#### Instructions

To begin a new request, select the correct form from the Form Menu located in the upper left hand corner.

- For requests related to a licensed, certified or registered child care or an out of state child care employee, please complete the Child Care Central Registry Check (DCC-374).
- For all other child abuse neglect checks, please complete the Central Registry Check (DPP-156).
- FOR MINORS UNDER THE AGE OF 18, you must upload the parental consent form AND a photo ID of the person signing the parental consent form in order for your request to be processed. The request will be denied and your money will not be returned if these items are not uploaded.
- Child Abuse Neglect checks are for EMPLOYMENT/VOLUNTEERS purposes ONLY. If you need records for any other reason, please contact CHFSDCBS.RMS@ky.gov

The CAN Payment and Verification database requires a social security or taxpayer identification number. If you do not have a social security or taxpayer identification number, please submit a paper DCC-374(EN / SP) or DPP-156(EN / SP).

The CAN Payment and Verification Database does not accept international addresses. Please list US addresses only.

Please make sure to include an employer/agency name and email address on your request. This allows results to go directly to the employer/agency.

For DPP 156 request only: Agencies requesting Central Registry Checks on behalf of their employees, potential employees, or volunteers must upload a signed copy of the current DPP-156 (R. 8/2019) EN / SP form.

To check the status of a previously submitted request, select My Dashboard in the upper left hand corner

#### CENTRAL REGISTRY CHECK

Click this box

\* FOR THE FOLLOWING TYPES OF EMPLOYMENT OR VOLUNTEERISM, STATE LAW OR KENTUCKY ADMINISTRATIVE REGULATION AUTHORIZES A CHILD ABUSE/NEGLECT (CAN) CHECK AS A CONDITION OF EMPLOYMENT OR VOLUNTEERISM. PLEASE CHECK THE CATEGORY LISTED BELOW THAT APPLIES TO YOU FOR WHICH THE CHILD ABUSE OR NEGLECT CHECK IS BEING REQUESTED:

Child-Placing Agency (Foster/Adoption/Independent Living) Employee or Volunteer (Required by 922 KAR 1:310)

Residential Child-Caring Facility Employee or Volunteer (Institution/Group Home/Emergency/Wilderness) (Required by 922 KAR 1:300)

🗷 Public School Employee, Student Teacher, Contractor, or School-Based Decision-Making Council Member (Required by KRS 160.380)

- Private, Parochial, or Church School Employee or Student Teacher (Permitted by KRS 160.151)
- Vouth Camp Employee, Contractor, or Volunteer (Required by KRS 194A.380-194A.383)
- Power of Attorney Regarding the Care and Custody of a Child (Required by KRS 403.352)
- Supports for Community Living (SCL) Employee (Required by 907 KAR 1:145)
- Michelle P. Waiver (Required by 907 KAR 12:010)
- Home and Community Based (HCB) Waiver (Required by 907 KAR 1:160 and 7:010)
- Acquired Brain Injury Waiver Services (Required by 907 KAR 3:090)
- Children's Advocacy Center (Required by 922 KAR 1:580)
- Court Appointed Special Advocate(CASA) (Required by KRS 620.515)
- Personal Care Attendant (Required by 910 KAR 1:090)

(If none of the above category is applicable, please explain the reason for requesting a child abuse or neglect check, including the statutory or regulatory authority for the request):

#### Type "University of Louisville" here

#### Personal Information

Date of Initial Hire

MM/DD/YYYY

Personal information regarding the individual submitting to a child abuse or neglect check

| * First Name          | *Last Name                                             |
|-----------------------|--------------------------------------------------------|
| Ex. John              | Ex. Smith                                              |
| *Middle Name          | * Maiden/Nick Name/Other                               |
| Ex. Jones             | Ex. Dave Type "n/a" if not applicable                  |
| * Sex                 | * Race                                                 |
| Please select a Sex 🔻 | Please select a Race 🔹                                 |
| *Date of Birth        | * Social Security/Individual Taxpayer Identification # |
|                       |                                                        |

Use today's date

| K. 123 Main St |                       | Ex. Apt 10 Or Suite 200 |           |
|----------------|-----------------------|-------------------------|-----------|
| у              | * State               |                         | *ZipCode  |
| Frankfort      | Please select a State | e                       | Ex. 12345 |

Input all your info; again, make sure you use <u>permanent</u> <u>addresses</u>

#### Entity Requesting Information

Please enter the information of your employer, agency, school, church, organization, etc. that requires this check to be completed as a condition of your employment or volunteerism.

#### \*Name

| niversity of Louisville  |                                                            |                                                                                        |  |
|--------------------------|------------------------------------------------------------|----------------------------------------------------------------------------------------|--|
| Address Lir              | ne 2                                                       |                                                                                        |  |
| Ex. Apt 10               | Ex. Apt 10 Or Suite 200                                    |                                                                                        |  |
| * State                  |                                                            | *Zip Code                                                                              |  |
| Please select a State KY | ~                                                          | Ex. 12345 <b>40292</b>                                                                 |  |
|                          | Address Lin<br>reet<br>* State<br>Please select a State KY | Address Line 2 Address Line 2 Ex. Apt 10 Or Suite 200 * State Please select a State KY |  |

Leave this box UNCHECKED. You alone are responsible for your results. In addition to receiving the results myself, I authorize the Cabinet for Health and Family Services to share the results with the following employer or agency. Results will not be mailed

| View / | Upload | Documents |  |
|--------|--------|-----------|--|
|--------|--------|-----------|--|

\*Upload one of the following supporting documents: Driver's License/State ID, Birth Certificate, Social Security Card/Individual Taxpayer ID, Passport or work ID. \*Approved file types: .JPEG, .PNG, .BMP or .PDF.

\*Please ensure that the supporting document image is clearly recognizable and file size is less than 2 MB.

\*If you are under the age of 18, you MUST upload the parental consent form AND a photo ID of the person signing the parental consent form.

| * Document Des                         | scription                                                                                                    |
|----------------------------------------|----------------------------------------------------------------------------------------------------|
| Please enter si                        | upporting document name "Driver's license", "Birth                                                                              |
|                                        | certificate", or whatever                                                                                                    |
| Choose File N                          | lo file chosen document you are uploading                                                                                       |
| ** if you don't do this correctly, you | Make sure you click "upload" for<br>each document to attach it.<br>will have to do it again and they will NOT refund your money |
|                                        | Save And Add Applicant Save Submit                                                                                              |

#### Your picture <u>MUST</u> be clear and easy to read.

If taking with a phone, I recommend <u>holding the phone farther</u> <u>away</u>, taking a picture, and then cropping it. Holding it close to the paper/license actually results in a blurrier picture.

If your image is too large, use <u>https://imagecompressor.com/</u> or try taking the photo on an app like snapchat.

| View / Upload Documents                                                                                                    |                                                                                                    |
|----------------------------------------------------------------------------------------------------|----------------------------------------------------------------------------------------------------|
| *Upload one of the following supporting documents: Driver's License/State ID, Birth Certificate, Social Security Card/Individual Taxpayer ID, Passport or work ID.<br>*Approved file types: .JPEG, .PNG, .BMP or .PDF.<br>*Please ensure that the supporting document image is clearly recognizable and file size is less than 2 MB.<br>*If you are under the age of 18, you <b>MUST</b> upload the parental consent form <b>AND</b> a photo ID of the person signing the parental consent form. | Authorization to Complete an Abuse and Neglect Check                                                                                                    |
| Document Description Download consent form here     Please enter supporting document name                                                                                                    | I,, parent/legal guardian of,<br>Authorize the Records Management Section (RMS) to complete a Child Abuse and Neglect<br>(CA/N) check on my child. I waive any right to claim the request is an invasion of privacy as it |
| Choose File No file chosen                                                                                                    | is made with my consent. I release RMS from any liability regarding the release of any abuse<br>and neglect information gathered in the background check.                                                                 |
|                                                                                                    | Dete                                                                                                    |

ARE YOU UNDER 18? You will need to have the "Parental Consent Form" filled out and signed by a parent/guardian to run the CAN.

Upload the form AND A COPY OF THE ID OF THE PARENT WHO SIGNED IT at this step as an additional document to your proof of identity. You are uploading the form, your id, and their id.

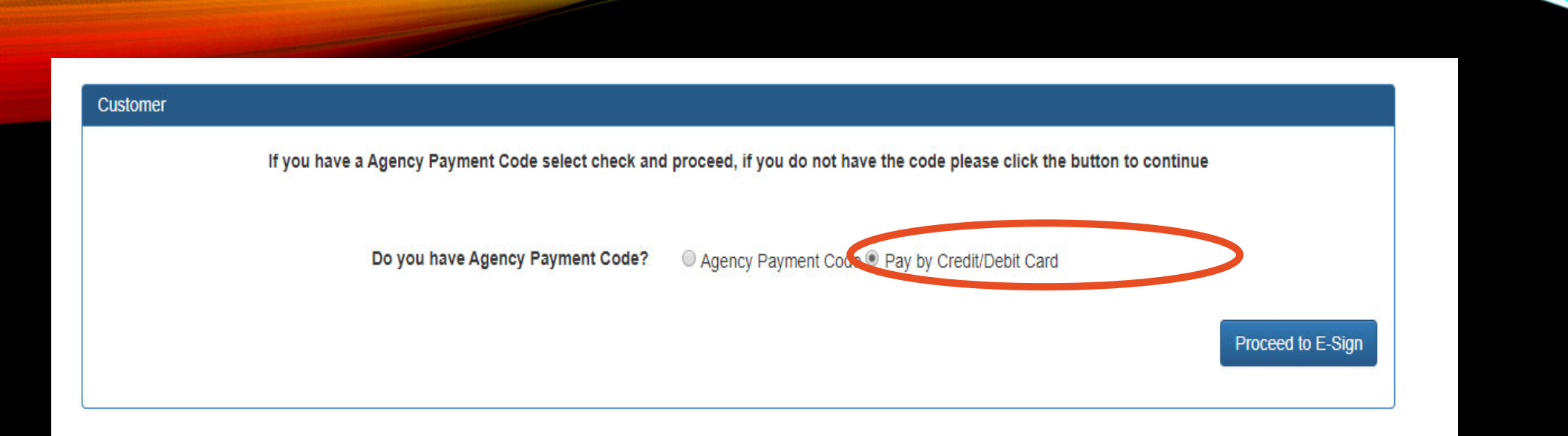

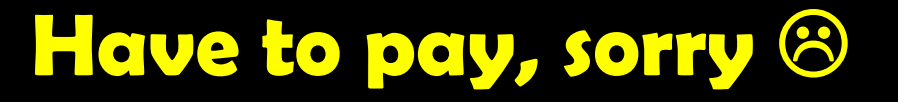

#### E-Signature

I hereby authorize the Cabinet for Health and Family Services to complete a Child Abuse or Neglect check and to submit the results of the check to me and, on my behalf, to the employer or agency listed. I also release the Cabinet for Health and Family Services, its officers, agents, and employees, from any liability or damages resulting from the release of this information. All the information provided is complete and true to the best of my knowledge. I understand if I give false information or do not report all the information needed, I may be subject to prosecution for fraud.

#### Signature

Date and Time

Amanda Lacey

11/19/2019 1:54:00 PM

Sign & Pay

### Sign (type) your name

| CHFS Child Abuse &                                 | & Neglec                      | t (CAN)          | Check         | S                                                         |         |
|----------------------------------------------------|-------------------------------|------------------|---------------|-----------------------------------------------------------|---------|
| Select Payment Type                                |                               |                  |               | Summary                                                   | ^       |
|                                                    | 0.000<br>0.010 - 4010 - 1010- |                  |               | CAN Application Fee<br>Item Price: \$10.00<br>Quantity: 1 | \$10.00 |
| CRE                                                | DIT CARD                      |                  |               | Sub Total                                                 | \$10.00 |
|                                                    |                               |                  |               | Total                                                     | \$10.00 |
| Card Details                                       |                               |                  |               |                                                           |         |
| Card Number (required) Expiration Da               | ate (required)                | Security Code (r | equired)      |                                                           |         |
| ••••••                                             | •                             | •••              | ۲             |                                                           |         |
| No spaces or dashes, please.                       |                               | € <u>Help</u>    |               |                                                           |         |
| VISA                                               |                               |                  |               |                                                           |         |
| Cardholder Details                                 |                               |                  |               |                                                           |         |
| Name (required)                                    | Country (require              | d)               |               |                                                           |         |
| Amanda Lacey                                       | United States                 |                  | •             |                                                           |         |
| Address Line 1 (required)                          | Address Line 2                |                  |               |                                                           |         |
|                                                    |                               |                  |               |                                                           |         |
| City (required)                                    | State (required)              | Zip Co           | de (required) |                                                           |         |
| Louisville                                         | KY                            | • 4020           | 5             |                                                           |         |
| NEXT                                               |                               |                  |               |                                                           |         |
| Cancel and return to CHFS Child Abuse & Neglect (C | AN) Checks                    |                  |               |                                                           |         |

### Input payment information

\*\* AGAIN, if you did ANYTHING incorrectly, you will have to do it again and they will NOT refund your money\*\*

#### Thank you for your payment!

Your transaction has been submitted! Please print or e-mail a copy of this receipt for your records.

A Note: You MUST click "Complete Payment and Return to CAN" at the bottom of this screen in order for your request to be processed.

| Summary                                                                         |         |                                        | 🕀 PRINT 🛛 EMAIL |
|---------------------------------------------------------------------------------|---------|----------------------------------------|-----------------|
| Confirmation Number<br>Payment Made: 08/02/2023 04:30 PM EDT<br>Payment Method: |         | Account Holder Details<br>Amanda Lacey |                 |
| Cart Items                                                                      |         |                                        |                 |
| Description                                                                     | Price   | Quantity                               | Extended Total  |
| CAN Application Fee                                                             | \$10.00 | 1                                      | \$10.00         |
| Total                                                                           |         |                                        | \$10.00         |
| COMPLETE PAYMENT AND RETURN TO CAN                                              |         |                                        |                 |
| Kentucky.gov User?                                                              |         |                                        |                 |

We noticed that you are not logged in to Kentucky.gov. If you would like to view your receipt online after closing your browser, login now.

LOGIN WITH KENTUCKY.GOV CREATE ACCOUNT

Why get a Kentucky.gov account?

Click "Complete Payment and return to CAN" to finish the request.

| Payment Confirmation |  |
|----------------------|--|
|----------------------|--|

#### Thank you for your payment! Your payment is confirmed

| Payment Confirmation Details |            |  |  |
|------------------------------|------------|--|--|
| Confirmation #               | 45980438   |  |  |
| Payment Type                 | CreditCard |  |  |
| Total Amount                 | 10.00      |  |  |
| Transaction Status           | Paid       |  |  |

Your application(s) have been submitted for review. Below are the case numbers for reference

| # | Case Number     | First Name | Last Name |
|---|-----------------|------------|-----------|
| 1 | CHRS20190003953 | Amanda     | Lacey     |

A confirmation of payment notification has been sent to your provided E-Mail address.

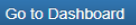

# You are NOT done.

Hello Amanda Lacey,

Your Central Registry check has been completed please click on the link provided below to view/print the results.

#### https://prdweb.chfs.ky.gov/can/

| # | Case Number | First Name | Last Name |
|---|-------------|------------|-----------|
|   |             | Amanda     | Lacey     |

A few hours/days/weeks later, you will get an email that your results are ready. Click the link.

If you have any questions about the process, you may contact the Department for Community Based Services, Records Management Section at <u>CHFSDCBSRMS@ky.gov</u> or by calling 502-564-3834/ Division of Child Care at <u>CHFSDCBSNBCP@ky.gov</u> or by calling 502-564-2524, Option 1.

| Approant obaron     |             |              |            |                                |                                      |          |            |      |            |
|---------------------|-------------|--------------|------------|--------------------------------|--------------------------------------|----------|------------|------|------------|
| Applicant First Nam | ne Aman     | ida          |            |                                |                                      |          |            |      |            |
| Applicant Last Nam  | Lacey       | (            |            |                                |                                      |          |            |      |            |
| For                 | m - Sel     | ect Form -   |            |                                | 0                                    | •        |            |      |            |
| Statu               | - Sel       | ect Status - |            |                                | 8                                    | •        |            |      |            |
|                     |             | Applica      | nt Search  |                                |                                      |          |            |      |            |
|                     |             |              |            |                                |                                      |          |            |      |            |
| Batch               | irst Name 🚽 | Last Name 🗍  | Form 🔶     | Date<br>Submitted <sup>♦</sup> | Date<br>Last <del>♦</del><br>Updated | Status 🖨 | View       | Edit | Print      |
|                     |             |              | 1.000 0000 |                                |                                      |          | - Last and |      | (income of |

This should take you to your dashboard. Hit "Print" next to your most recent CAN check.

### You MUST print as pdf; you can't save as a file.

| plicant Id 5240 Case Number CHRS2019                                                                                                    | 90003953                                                                                       |
|----------------------------------------------------------------------------------------------------|------------------------------------------------------------------------------------------------|
|                                                                                                    | 00% ♥ 🕞 ∨ Find   Next                                                                          |
|                                                                                                    | XML file with report data                                                                      |
| DPP-156COMMONWEALTH OF KEN(R. 8/2019)CABINET FOR HEALTH AND FAM922 KAR 1:470Department for Community                                                              | IILY SERVIC:<br>Based                                                                          |
| CENTRAL REGISTRY CHI                                                                                                    | PDF                                                                                            |
| FOR THE FOLLOWING TYPES OF EMPLOYMENT OR VOL<br>KENTUCKY ADMINISTRATIVE REGULATION AUTHORIZES                                                                     | LUNTEERISM<br>A CHILD ABU MHTML (web archive)                                                  |
| CHECK AS A CONDITION OF EMPLOYMENT OR VOLUNT<br>CHECK THE CATEGORY LISTED BELOW THAT APPLIES TO<br>ABUSE OR NEGLECT CHECK IS BEING REQUESTED:                     | O YOU FOR Excel                                                                                |
| Child-Placing Agency(Foster/Adoption/Independent Living)Employee of                                                                                               | or Volunteer (R TIFF file                                                                      |
| (Institution/Group Home/Emergency/Wilderness)                                                                                                    | (Keq<br>Word<br>Decision-Makin                                                                 |
| <ul> <li>Private, Parochial, or Church School Employee or Student Teacher</li> <li>Youth Camp Employee, Contractor, or Volunteer</li> </ul>                       | (Required by KRS 160.380)<br>(Permitted by KRS 160.151)<br>(Required by KRS 194A.380-194A.383) |
| <ul> <li>Power of Attorney Regarding the Care and Custody of a Child</li> <li>Supports for Community Living (SCL) Employee</li> <li>Michelle P. Waiver</li> </ul> | (Required by KRS 403.352)<br>(Required by 907 KAR 12:010)<br>(Required by 907 KAR 1:835)       |
| Home and Community Based (HCB) Waiver                                                                                                    | (Required by 907 KAR 1:160 and 7:010)                                                          |

### Upload your CAN check .pdf to the JCPS portal <u>and</u> send a copy to the OEDCP GA for processing.

| Register                 |                                   |                                          |                                      |
|--------------------------|-----------------------------------|------------------------------------------|--------------------------------------|
| <b>Basic Information</b> |                                   |                                          |                                      |
| First Name               | Last Name                         | Ethnicity<br>Please select an Ethnicity  | Semester<br>Please Select a Semester |
| Birth Date<br>mm/dd/yyyy | Social Security #                 | Email Address<br>ajlace01@louisville.edu | Phone Number                         |
| Address                  |                                   | City                                     | Zip Code                             |
| University               | Current or Desired Placement Type | Can Check                                | Can Check Date                       |
| Not Given / Unknown      | Field Experience                  | Choose File No file chosen               | mm/dd/yyyy                           |
|                          |                                   | Max size 2MB                             |                                      |

Note that the CAN check file must be in a PDF format to upload. Also note that the CAN check may look like it "disappears" after you upload it, but it will STILL be attached as long as the page doesn't give you an error message.

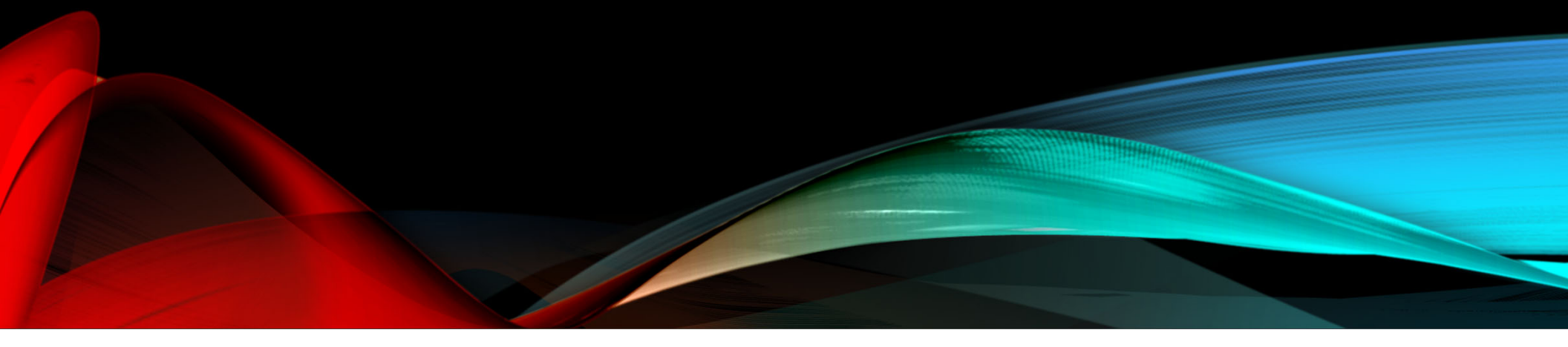

1. Navigate to <u>https://apps.jefferson.kyschools.us/StudentTeachers</u> and click "Field Experience Students"

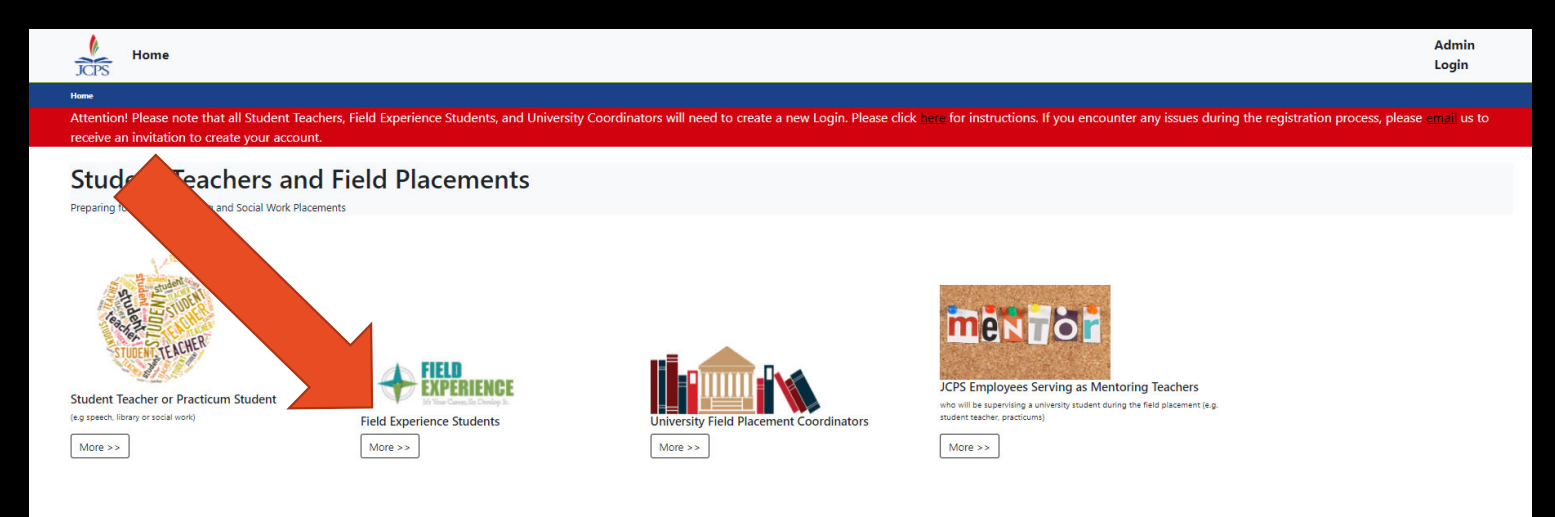

#### 2. Click Login | Register

#### **Field Experience Students**

#### Beginning Spring 2020 Field Experience Students Have to complete the Child Abuse and Neglect (CAN) Check

Jefferson County Public Schools (JCPS) is excited you will be completing your "field hours" in our district. Before you begin your placement, you must Login | Register

#### Registration Instructions

- 1. Register in our Field Experience Tracking System. Please register with an email address that ends with .edu.
- Complete a volunteer background check\*. Unlike the federal criminal background check, this is a STATE level check. No fingerprints are required. The volunteer records check is good for 5 years.
  - 1. Please go to my School Bucks to pay for your <u>Volunteer Background Check</u> (the Volunteer Background Check is \$10.00 and there is a 0.41 cents service fee. The total payment is \$10.41)
  - After you have completed your payment please go to the JCPS School Volunteer Records Check and enter your information. If you think you have done this
    before click check the status. Enter your information in the Volunteer Status Check box and click check status.
- Please communicate with your Field Placement Coordinator to arrange your placement details. Field Placement Coordinators will communicate directly with principals to make arrangements for your placements. Students should not contact the schools.

#### 4. Recognizing and Reporting Child Abuse and Neglect

Complete the Child Abuse and Neglect (CAN) check. You will receive the results back from the state in your e-mail. Please e-mail a copy of your CAN Check to JCPS.Student-Teacher@iefferson.kyschools.us. Please always include your name, title, and semester (example: Jane Doe / Field Experience Student / Fall 2020) in the subject line.

#### CAN Check Instructions

- CAN Check Sample
- If you have further questions about the CAN Check please contact Kentucky Online Gateway (KOG) Helpdesk
  - KOG Security Help Desk 502-564-0104 Extension 2
  - Monday Friday
  - 8:30 am 5 pm EST
- KOGHELPDESK@ky.gov

\*The Jefferson County Board of Education (JCBE) requires volunteers to submit a Volunteer Background check every five years. However, if it is brought to the attention of district officials that a volunteer has plead guilty to or is convicted of drug offenses; sexual offenses; offenses against minors; deadly weapons offenses; violent, abusive, threatening, or harassment offenses; or any felony offense, he or she will be required to submit a new criminal records check and his or her volunteer status may be terminated. In keeping with JCBE policy, the School Volunteer Records Check process is as follows:

- All JCPS parent and community members whose School Volunteer Records Check was cleared prior to July 1, 2016, are required to submit a new background check.
- Volunteers who submitted a School Volunteer Records Check after July 1, 2016, and were cleared will not need to resubmit a records check until July 1, 2021, unless there has been a qualifying incident similar to those listed above.
- The use of tobacco products is prohibited in any building owned or operated by the board. Smoking on school grounds is permitted only in outside areas so
  designated by the superintendent or principal, subject to the limits set by law.

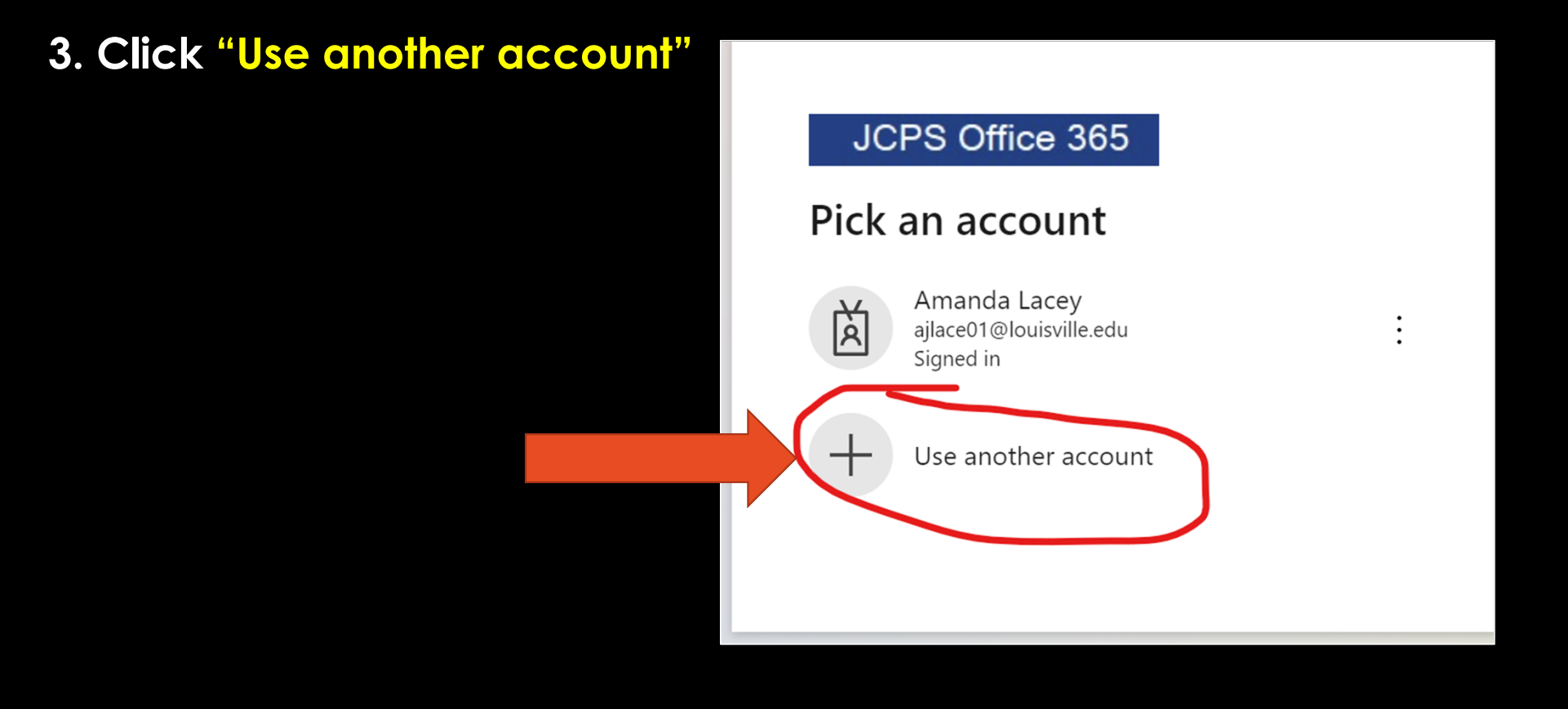

#### 4. Click "No account? Create one"

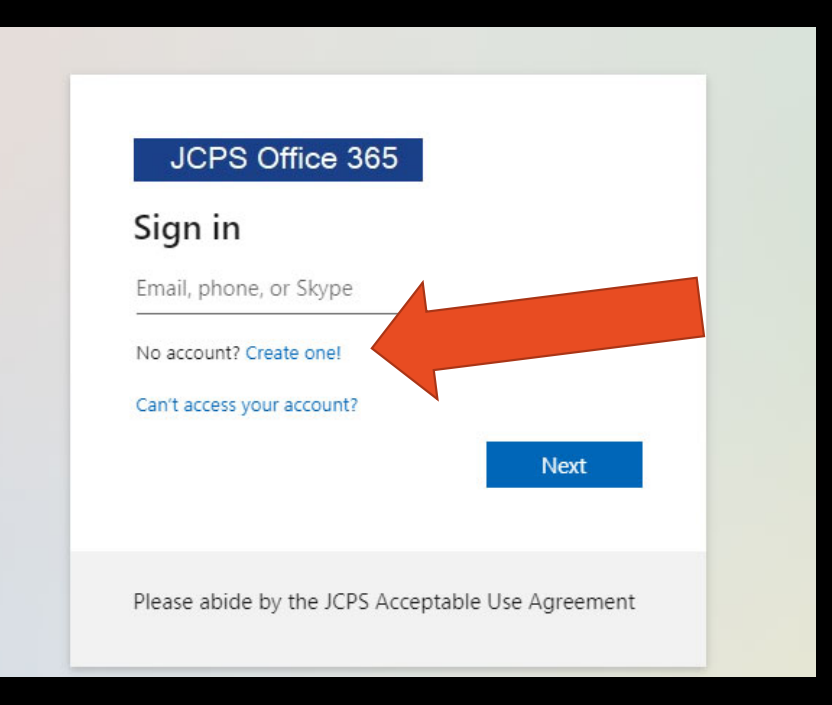

5. Enter your <u>ALPHANUMERIC</u> (e.g. <u>AJLACE01@louisville.edu</u> ) UNIVERSITY EMAIL ADDRESS. You will then be asked to enter your usual U of L password.

| Create acc        | ount                   |               |
|-------------------|------------------------|---------------|
| Enter the email y | ou'd like to sign up v | with.         |
| Email             |                        |               |
|                   | Back                   | Next          |
| Please abide by t | the JCPS Acceptable    | Use Agreement |

#### Upon your first log-in, you may be directed to fill out your personal information.

#### JCPS Office 365

#### Add more details

| Street Address |           |    |
|----------------|-----------|----|
| State/Province |           |    |
| Postal Code    |           |    |
| Job Title      |           | •~ |
| · · · ·        |           |    |
|                |           |    |
| Country/Region |           | \$ |
| City           |           |    |
|                | <u>ע'</u> |    |
|                |           |    |

7. After logging in, you should be redirected to the registration page. Fill out all of your basic information at the top. Skip CAN upload if you don't have it yet.

| Sasic Information      |                                   |     |                                          |  |                |                                                                                                    |  |
|------------------------|-----------------------------------|-----|------------------------------------------|--|----------------|----------------------------------------------------------------------------------------------------|--|
| rst Name               | Last Name                         |     | Ethnicity Yelease select an Ethnicity    |  |                | Semester Yelease Select a Semester Yelease Select a Semester Yelease Yelease Select a Semester Yelease Select a Semester Yelease Semester Yelease Select a Semester Yelease Select a Semester Yelease Select a Semester Yelease Select a Semester Yelease Select a Semester Yelease Select a Semester Yelease Select a Semester Yelease Select a Semester Yelease Select a Semester Yelease Select a Semester Yelease Select a Semester Yelease Semester Yelease Semest |  |
| rth Date<br>mm/dd/yyyy | Social Security #                 | Er  | Email Address<br>ajlace01@louisville.edu |  | Phone Number   |                                                                                                    |  |
| ddress                 |                                   | c   | ity                                      |  | State          | Zip Code                                                                                                    |  |
| niversity              | Current or Desired Placement Type | ~ G | Can Check                                |  | Can Check Date |                                                                                                    |  |

NOTE: Set this box to "FIELD EXPERIENCE". You will change this when you enter the student teaching phase. 8. Skip "Required for Student Teachers" section.

9. Hit SUBMIT and you're done!

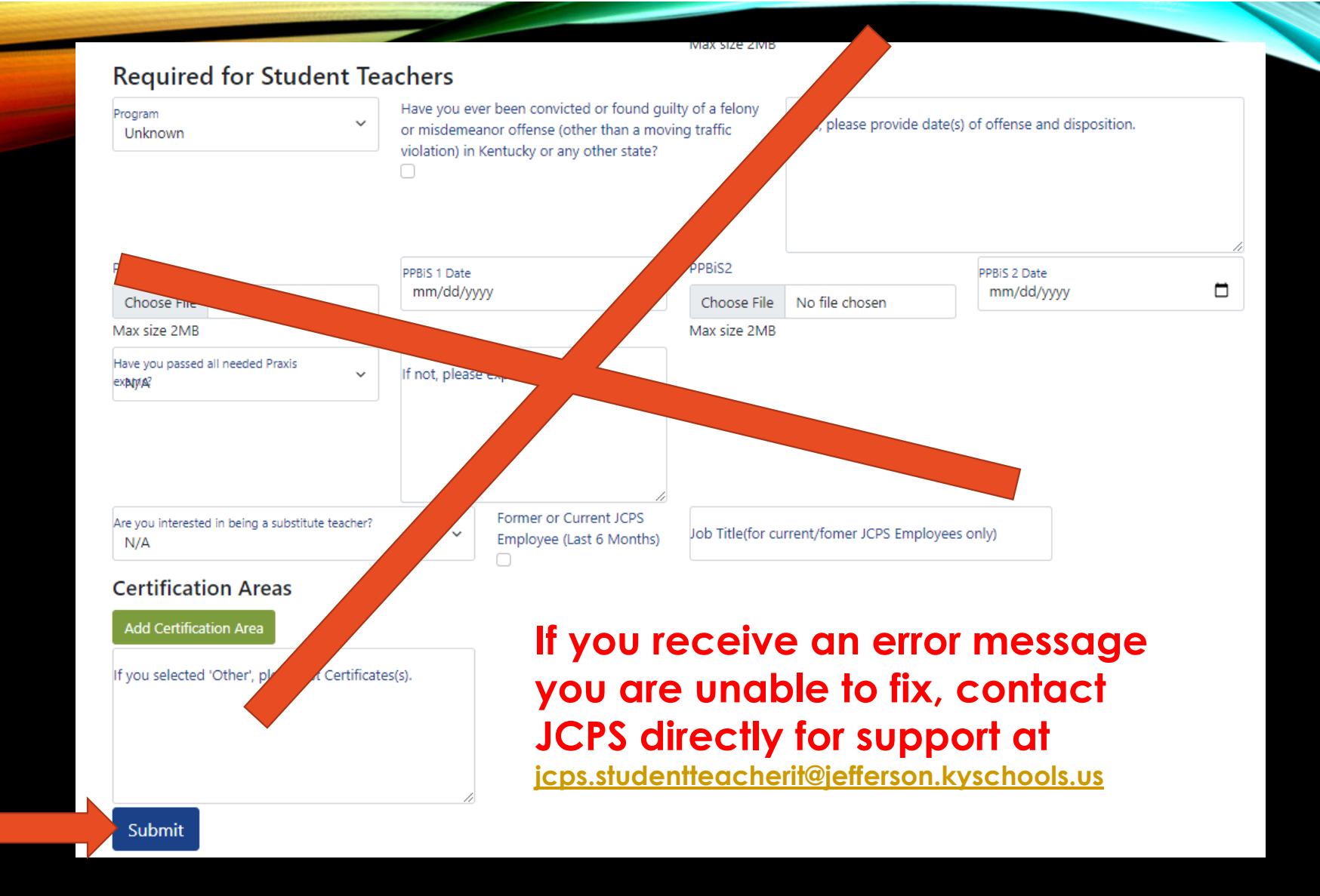

NOTE: You can update information and upload documentation at any time by logging into the JCPS portal and clicking "Update Student

Profile"

Attention! Please note that all Student Teachers, Field Experience Students, and University Coordinators will need to create a new Login. Please click here for instructions.

**My Placements** 

Update my Student Profile

Home > My Placements

Fall 2021's Placements

You do not currently have any placements for Fall 2021.

Placement History

You do not have any placements previous to Fall 2021.

© 2021 - Jefferson County Public Schools - Privacy

### IF YOU HAVE ANY PROBLEMS CREATING AN ACCOUNT...

There are two different email accounts for JCPS Portal support, depending on what students need.

For tech support, for issues such as receiving error messages while logging in, issues creating an account, or issues with passwords, the email address is: <a href="mailto:jcps.studentteacherit@jefferson.kyschools.us">jcps.studentteacherit@jefferson.kyschools.us</a>

For support with paperwork uploads, students should email: <u>JCPS.Student-Teacher@jefferson.kyschools.us</u>

Please remind students that the OEDCP<u>cannot</u> help with tech issues when it comes to account creation or document upload, as it is a JCPSrun system.

# FIELD EXPERIENCE LOGS

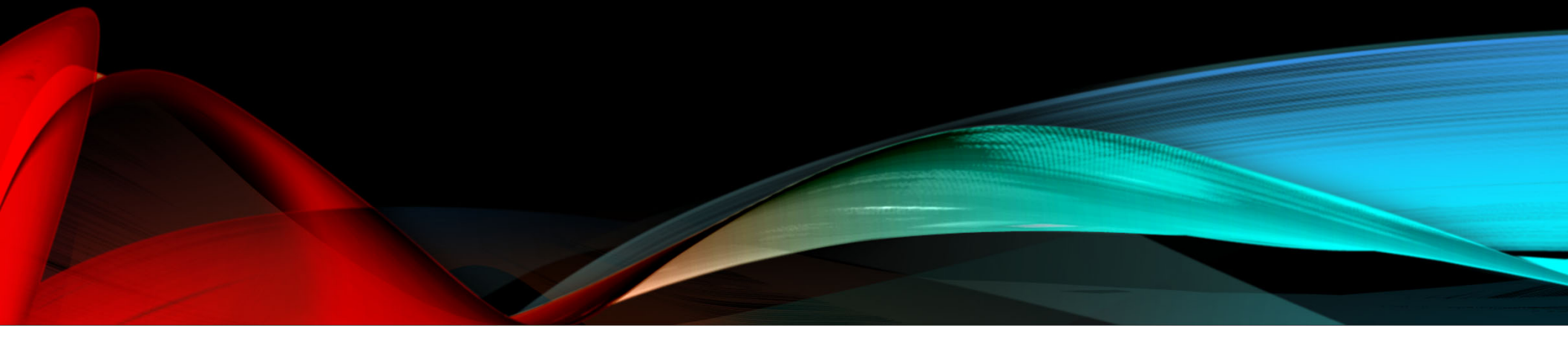

- Fill it out and have it signed for every experience.
- Keep these safe until graduation! You will need them.
- <u>https://louisville.edu/e</u> <u>ducation/field-</u> <u>placement/files/field-</u> <u>logv4.pdf</u>
- HOW TO: <u>https://youtu.be/6mje</u> <u>V9Ney1Y</u>

| COLLEGE OF<br>& HUMAN DI                                                          | EDUCATION<br>EVELOPMENT<br>(Completi                                         | on of 200 h                                                               | Record ours of field experience is required for                                                                                                    | of Field Exp                                                                         | eriences<br>dent Teaching in accordar                                                                                                    | Reset                                                                                                    | 40)                            |
|-----------------------------------------------------------------------------------|------------------------------------------------------------------------------|---------------------------------------------------------------------------|----------------------------------------------------------------------------------------------------|--------------------------------------------------------------------------------------|----------------------------------------------------------------------------------------------------|----------------------------------------------------------------------------------------------------|--------------------------------|
| Candidate Nam                                                                     | e:                                                                           |                                                                           | Candidate II                                                                                                    | D #:                                                                                 | TOTAL ho                                                                                                    | ours listed on page:                                                                                                    |                                |
| Course #:                                                                         | Ins                                                                          | tructor:                                                                  | Supervisor:                                                                                                    |                                                                                      | Semester                                                                                                    | Year:                                                                                                    |                                |
| A. Classroom<br>Experience<br>than your<br>Experience<br>Experience<br>Experience | Demogra<br>es with at I<br>own<br>es with chil<br>e with Engl<br>e with P-12 | phics (Che<br>least two dif<br>Idren from o<br>lish languag<br>students w | ck any/all that apply to this page):<br>ferent ethnic or cultural groups other<br>different socioeconomic groups<br>le learners<br>ith disabilities | Field Exp<br>B. Observ<br>Cerr<br>D. Interac<br>E. Attend<br>F. Particij<br>G. Oppor | erience Activity Types:<br>vations in schools and related<br>ter)<br>it Tutoring<br>tion with families of students<br>ance at school board and sch<br>ation in a professional learni<br>unities to assist teachers or of | (Indicate in log below)<br>I agencies (i.e., Family Resource Cer<br>ool-based council meeting<br>ng community (PLC)<br>other school professionals | nter or Youth Services         |
|                                                                                   |                                                                              |                                                                           |                                                                                                    | H. Other                                                                             |                                                                                                    |                                                                                                    |                                |
|                                                                                   |                                                                              |                                                                           | Must show evidence of each experience                                                                                                    | e above (A-G) before                                                                 | a final admission into Student                                                                                                    | Teaching                                                                                                    |                                |
| Date                                                                              | # of<br>hours                                                                | Activity<br>Type<br>(B-H)                                                 | Description of Activities<br>Completed                                                                                                    | Grade Level<br>of Students                                                           | Placement Site                                                                                                    | Print name of Mentor<br>Teacher                                                                                                    | Mentor<br>Teacher<br>Signature |
|                                                                                   |                                                                              |                                                                           |                                                                                                    | ELEM.<br>MIDDLE<br>HIGH<br>OTHER/MULTI<br>ELEM.<br>MIDDLE<br>HIGH<br>OTHER/MULTI     |                                                                                                    |                                                                                                    |                                |
|                                                                                   |                                                                              |                                                                           |                                                                                                    | ELEM.<br>MIDDLE<br>HIGH<br>OTHER/MULTI                                               |                                                                                                    |                                                                                                    |                                |
|                                                                                   |                                                                              |                                                                           |                                                                                                    | ELEM.<br>MIDDLE<br>HIGH<br>OTHER/MULTI                                               |                                                                                                    |                                                                                                    |                                |

IMPORTANT: Sign and date the record to verify the following statements: I verify that I have reported the above hours of field experience to the Education Professional Standards Board within KFETS. I verify that I have participated in all the activities listed above and that the above information is accurate.

DATE

SIGNATURE OF TEACHER CANDIDATE

SIGNATURE OF UNIVERSITY SUPERVISOR OR COURSE INSTRUCTOR FOR PRE-PROFESSIONAL HOURS

FIELD LOG

DATE

| Candidate Nam                                                                                                    | Complet<br>(Complet<br>e: <u>Stuc</u>                                    | tion of 200 h<br>dent Mc                                                 | Record<br>nours of field experience is required for<br>Studentface<br>Candidate II<br>Dr. Frizzle<br>Supervisor:                                       | of Field Ex<br>admission to S<br>D #: 867530<br>Dr. Dumbl                            | tudent Teaching in accorda<br>09TOTAL h<br>edoreSemeste                                                                                                    | nnce with Regulation 16 KAR 5:04<br>ours listed on page: <u>5</u><br>r: Fall Year: 202                                                                      | 40)<br>23                      |
|----------------------------------------------------------------------------------------------------|--------------------------------------------------------------------------|--------------------------------------------------------------------------|----------------------------------------------------------------------------------------------------|--------------------------------------------------------------------------------------|----------------------------------------------------------------------------------------------------|----------------------------------------------------------------------------------------------------|--------------------------------|
| <ul> <li>A. Classroom</li> <li>Experience than your</li> <li>Experience</li> <li>Experience</li> <li>Experience</li> <li>Experience</li> </ul> | Demogra<br>es with at<br>own<br>es with chi<br>e with Eng<br>e with P-12 | aphics (Ch<br>least two di<br>ildren from<br>lish langua<br>2 students v | eck any/all that apply to this page):<br>fferent ethnic or cultural groups other<br>different socioeconomic groups<br>ge learners<br>vith disabilities | Field E<br>B. Obs<br>C. Stud<br>D. Inter<br>F. Atte<br>F. Parti<br>G. Opp<br>H. Othe | xperience Activity Types<br>ervations in schools and relate<br>enter)<br>lent Tutoring<br>action with families of student<br>dance at school board and sc<br>cipation in a professional lear<br>ortunities to assist teachers of<br>r | :: (Indicate in log below)<br>d agencies (i.e., Family Resource Cen<br>s<br>hool-based council meeting<br>ing community (PLC)<br>other school professionals | ter or Youth Services          |
|                                                                                                    |                                                                          |                                                                          | **Must show evidence of each experience                                                                                                    | e above (A-G) bef                                                                    | ore final admission into Stude                                                                                                    | nt Teaching **                                                                                                    |                                |
| Date                                                                                                    | # of<br>hours                                                            | Activity<br>Type<br>(B-H)                                                | Description of Activities<br>Completed                                                                                                    | Grade Level<br>of Students                                                           | Placement Site                                                                                                    | Print name of Mentor<br>Teacher                                                                                                    | Mentor<br>Teacher<br>Signature |
| 07/24/2023                                                                                                    | 1                                                                        | С                                                                        | Worked one-on-one with<br>students as we read about the<br>myths of fairy godparents.                                                                  | ELEM.<br>MIDDLE<br>HIGH<br>OTHER/MULTI                                               | Byck Elementary                                                                                                    | Denzel Crocker                                                                                                    | Red                            |
| 08/23/2023                                                                                                    | 2                                                                        | F                                                                        | Observed a science department<br>PLC and looked at student<br>formative assessment data.                                                               | ELEM. MIDDLE HIGH OTHER/MULTI                                                        | Olmsted Academy<br>North                                                                                                    | Bill Nye                                                                                                    | 176/                           |
| 08/23/2023                                                                                                    | 1                                                                        | В                                                                        | Observed a 7th grade science<br>classroom as they discussed the<br>different types of rocks.                                                           | ELEM. MIDDLE HIGH OTHER/MULTI                                                        | Olmsted Academy<br>North                                                                                                    | Bill Nye                                                                                                    | RA                             |
| 09/02/2023                                                                                                    | 1                                                                        | E                                                                        | Attended a School Based Decision<br>(SBDM) meeting where they spoke about<br>changing the dress code.                                                  | ELEM. MIDDLE HIGH OTHER/MULTI                                                        | Seneca High<br>School                                                                                                    | Jennifer Honey                                                                                                    | Junit                          |

IMPORTANT: Sign and date the record to verify the following statements: I verify that I have reported the above hours of field experience to the Education Professional Standards Board within KFETS. I verify that I have participated in all the activities listed above and that the above information is accurate.

HER CANDIDA

09/02/2023 DATE

09/02/2023 DATE

SIGNATURE OF UNIVERSITY SUPERVISOR OR COURSE INSTRUCTOR FOR PRE-PROFESSIONAL HOURS

\*\*\* RETAIN A COPY OF EACH FIELD LOG FOR YOUR RECORDS AND LATER SUBMISSION\*\*

### FIELD LOG EXAMPLE

#### REMEMBER: OBTAIN SIGNATURES AND KEEP COPIES!!

- Logs can be electronically signed using the signature feature in Adobe Acrobat DC
- This signature <u>must look like a signature</u>, and <u>cannot</u> be just a typed name
- Link to instructional video: <u>https://youtu.be/J\_fu2hKvV4o</u>

Make digital copies of **all** logs. You can use:

- An actual scanner
- CamScanner app
- iScanner app
- TapScanner App
- Notes App on iPhone
- ...any app that saves a scan of your field log!

<u>Remember:</u> hours on lost logs <u>must</u> be made up, even if the hours are already in KFETS!

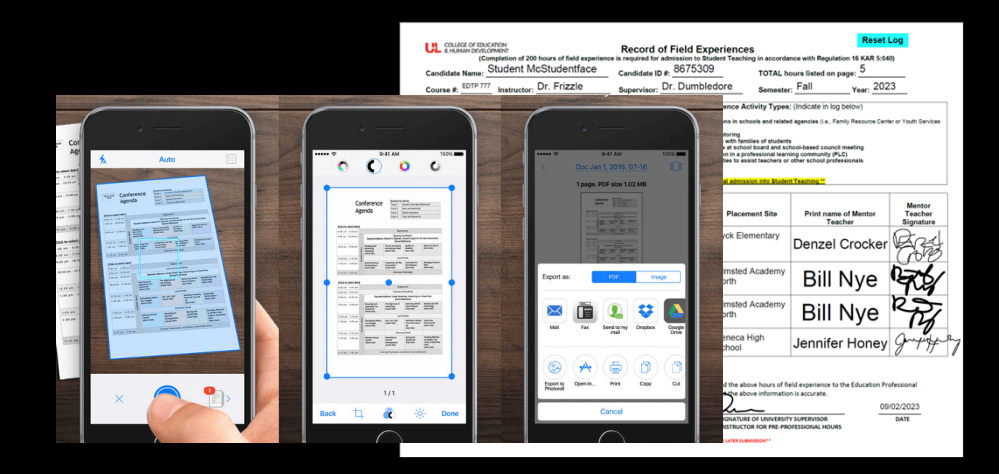

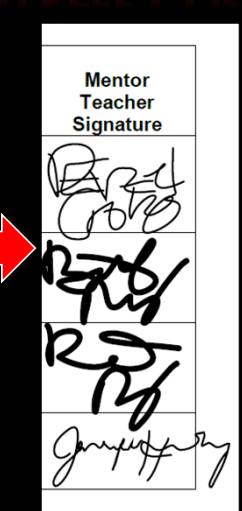

# FIELD EXPERIENCE FAQS/IMPORTANT LINKS

#### **OEDCP Helpful Videos and Links:**

Field Experience Paperwork How-To: <u>https://www.youtube.com/watch?v=x8D9hFQI\_Ds</u> Field Experience Frequently Asked Questions: <u>https://bit.ly/3JCClku</u> Field Experience Log How-To: <u>https://youtu.be/6mjeV9Ney1Y</u> Field Experience Log .pdf: <u>https://louisville.edu/education/field-placement/files/field-logv4.pdf</u> Digital Signature How-To: <u>https://youtu.be/J\_fu2hKvV4o</u> OEDCP Website: <u>https://louisville.edu/education/field-placement</u>

For tech support, for issues such as receiving error messages while logging in, issues creating an account, or issues with passwords, the email address is: jcps.studentteacherit@jetterson.kyschools.us For support with paperwork uploading, students should email: JCPS.Student-Teacher@jefferson.kyschools.us Please remind students that the OEDCP cannot help with tech issues when it comes to account creation or document upload, as it is a JCPS-run system.

## QUESTIONS? CONCERNS? ISSUES?

### U of L Contact information (in order of who to contact first):

Ashley Smith – Graduate Assistant ak.rice@louisville.edu

Amanda Lacey- Placement Coordinator amanda.lacey@louisville.edu

Cody Windhorst- Director of OEDCP <a href="mailto:cody.windhorst@louisville.edu">cody.windhorst@louisville.edu</a>

### **JCPS Contact Information:**

Edris Humphrey- Recruitment Specialist <u>edris.humphrey@jefferson.kyschools.us</u> For JCPS Portal tech errors: <u>jcps.studentteacherit@jefferson.kyschools.us</u> For JCPS Portal paperwork uploads: <u>JCPS.Student-Teacher@jefferson.kyschools.us</u>